## Ein pdf-Dokument beschreiben

Hier kannst du lernen, wie du ein pdf-Dokument beschriften kannst (z.B. die Protokollblätter der Einführung).

## Mit dem Programm Acrobat Reader DC

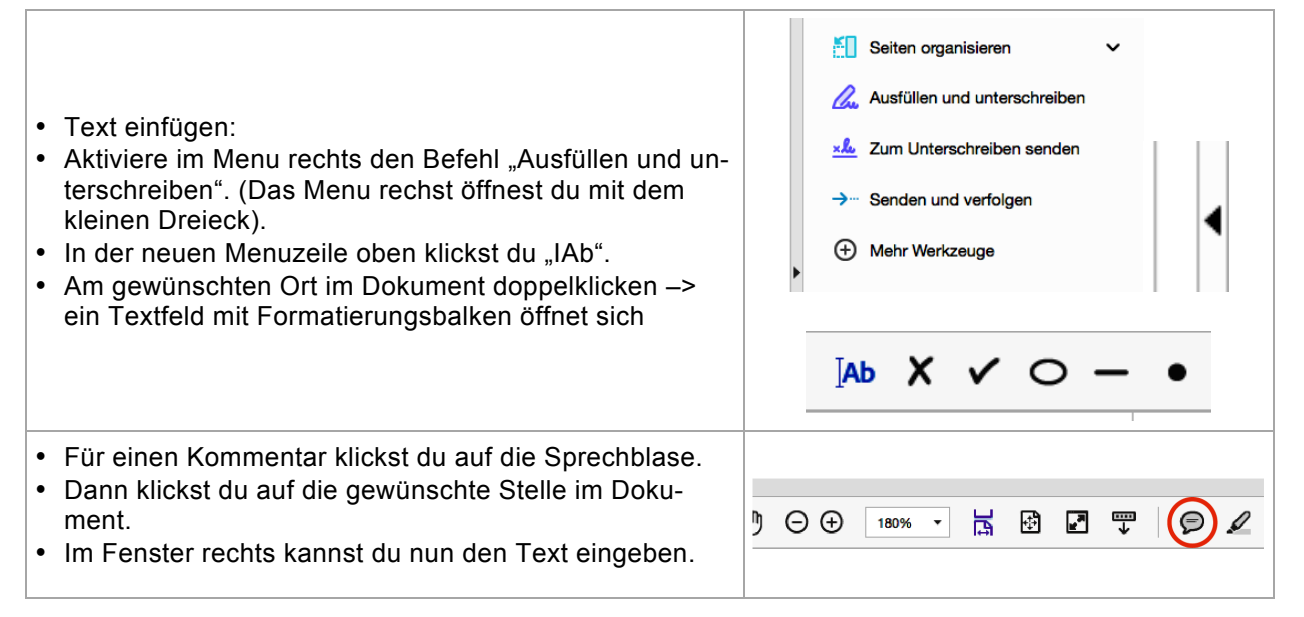

## Mit dem Programm Vorschau

| <ul> <li>Klicke auf das Köfferchen –&gt; die Befehle erscheinen.</li> </ul>                                                                                                    |              |
|----------------------------------------------------------------------------------------------------|--------------|
| <ul> <li>Text einfügen:<br/>Klicke auf das Textsymbol –&gt; ein Textrahmen er-<br/>scheint. In diesen Rahmen kannst du nun schreiben<br/>und ihn mit der Maus verschieben.</li> </ul> | · <b>T</b> · |
| <ul> <li>Mit dem Buchstabensymbol kannst du den Text forma-<br/>tieren</li> </ul>                                                                                                    | A            |

## Mit dem Programm Adobe Reader

| • | Klicke auf Kommentar -> die Befehle erscheinen.                                                                                                    | Werkzeuge Ausfüllen und Unterschreiben Kommentar                                               |
|---|----------------------------------------------------------------------------------------------------|------------------------------------------------------------------------------------------------|
| • | Mit dem Textsymbol kannst du Texte einfügen:<br>Textsymbol aktivieren, dann am gewünschten Ort des<br>Dokuments klicken, dann den Text schreiben.             | Τ                                                                                              |
| • | Text formatieren:<br>Wenn du den Text schreibst, ist das Formatierungs-<br>fenster offen. Markiere den Text und wähle das pas-<br>sende Format.               | × Textkommentar hinzufügen<br>T Textkommentar hinzufügen<br>Tr -rT ‡≅ ]≣ T₀ • Helvetica ○ 24 v |
| • | Mit der Sprechblase kannst du Kommentare schreiben:<br>Sprechlase aktivieren, dann am gewünschten Ort des<br>Dokuments klicken, dann den Kommentar schreiben. | $\overline{P}$                                                                                 |